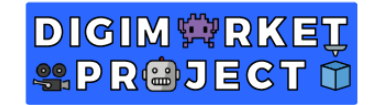

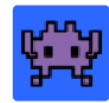

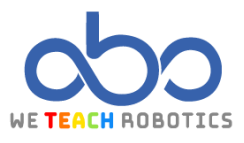

## **Primer Ejercicio Loops**

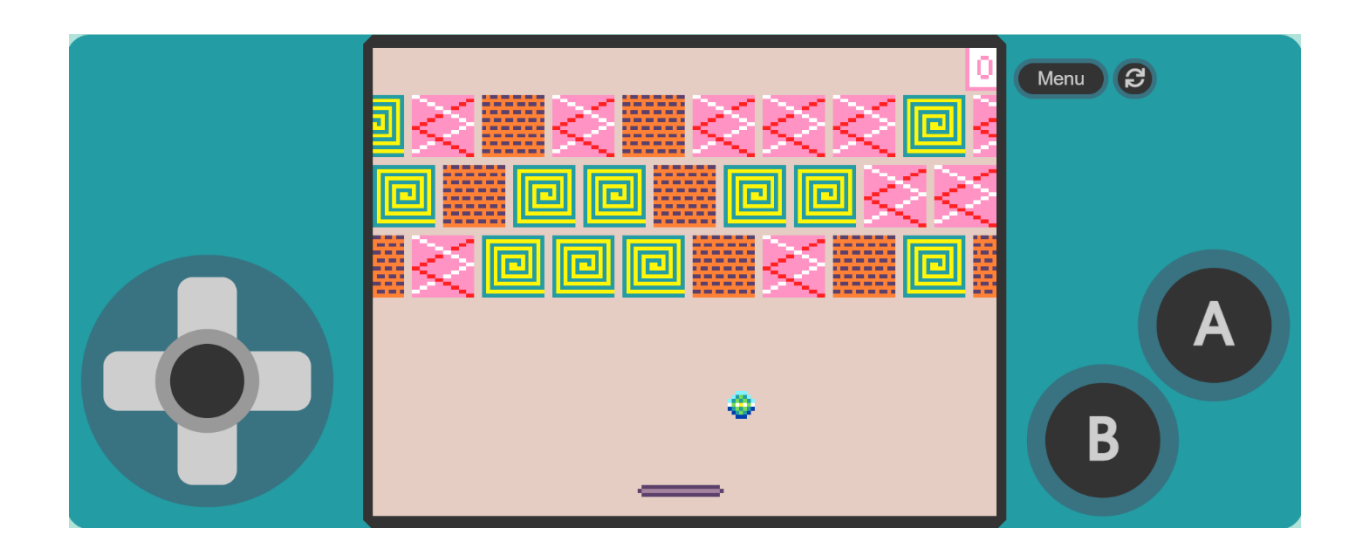

## Descripción

En este proyecto realizaremos un juego muy clásico que es "Block Out". El objetivo principal del videojuego es destruir bloques con una pelota evitando que caiga con una barra horizontal.

Para ello accederemos a MakeCode Arcade y realizaremos las operaciones necesarias.

## Objetivos de programación y diseño

- Crear un Sprite de la barra del jugador.
- Crear un Sprite de la pelota.
- Crear distintos Sprites de bloques.
- Crear Mecánica de rebote de la pelota en los bloques y hacer ganar un punto.
- Crear Mecánica de rebote de la pelota en la barra.
- Crear Mecánica de creación y de colocación de bloques en el escenario de forma automática.

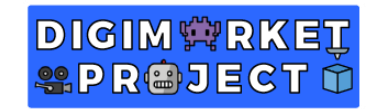

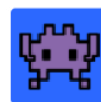

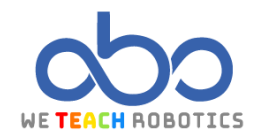

# Programación del juego

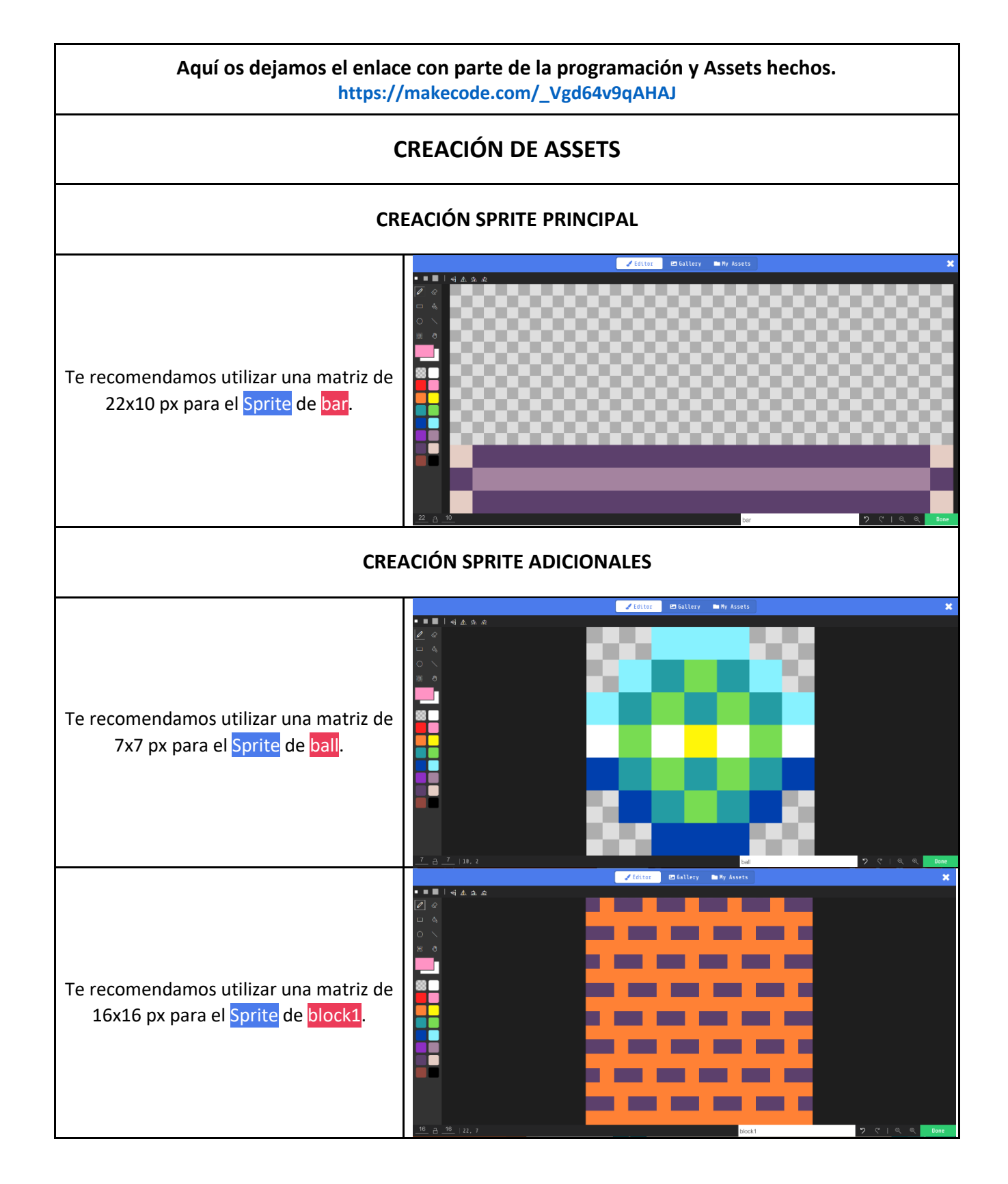

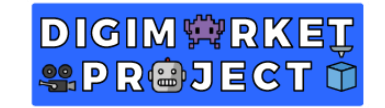

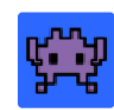

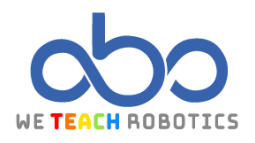

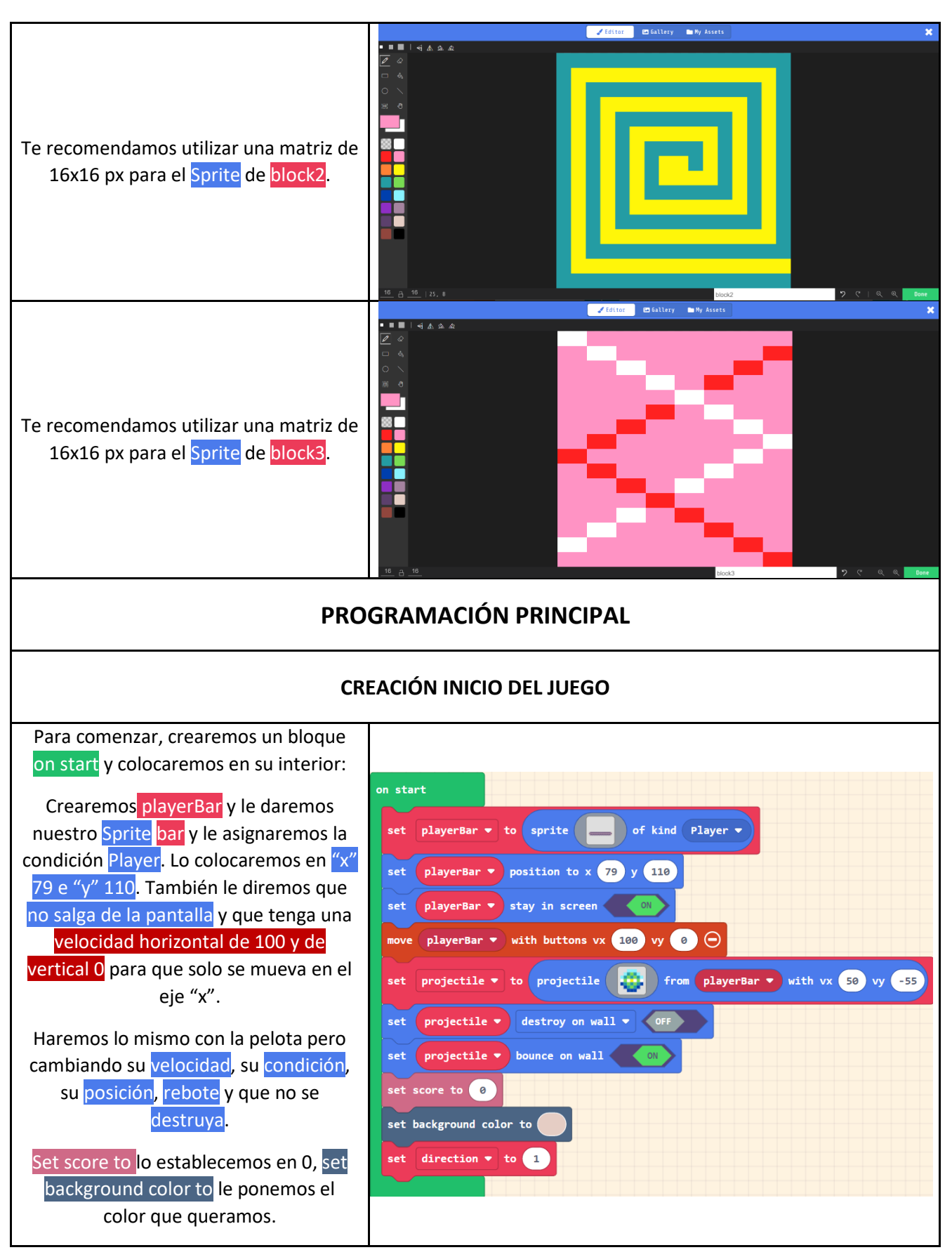

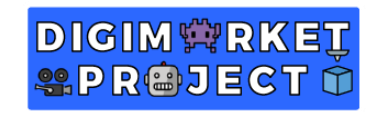

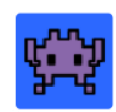

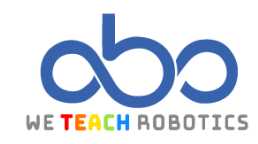

| Por último, creamos la variable<br><mark>direction</mark> y le damos el <mark>valor 1</mark> .                                                                                                    |                                                                                      |
|----------------------------------------------------------------------------------------------------|--------------------------------------------------------------------------------------|
| CREA                                                                                                    | CIÓN FUNCIÓN createStage                                                             |
| Vamos a crear nuestro escenario, pero<br>en vez de colocar los bloques uno a<br>uno, le vamos a decir a juego que los<br>crea y que después los coloque uno al<br>lado de otro. Lo metemos en una<br>función createStage.                                                                                                    | Edit Function                                                                        |
| Vamos a meter un bucle for y el<br>index será de 0 a 9. Con esto vamos<br>a crear el número de bloques que va<br>a contener las filas. Un total de 10.<br>En informática no se comienza a<br>contar desde el 1 como hacemos<br>normalmente, por eso el bucle,<br>comienza desde el 0 y termina en 9,<br>ahí están los 10 números. | <pre>function createStage  for index from 0 to 9 do</pre>                            |
| Ahora, para crear el número de filas<br>que va a tener nuestro nivel, le<br>vamos a meter a nuestro bucle for<br>otro y el index2 le decimos que<br>estará entre 0 y 2. Así le decimos al<br>juego que habrá 3 filas.                                                                                                    | <pre>function createStage ③ for index from 0 to 9 do for index2 from 0 to 2 do</pre> |

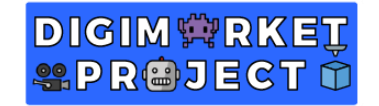

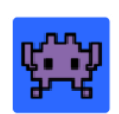

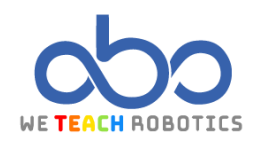

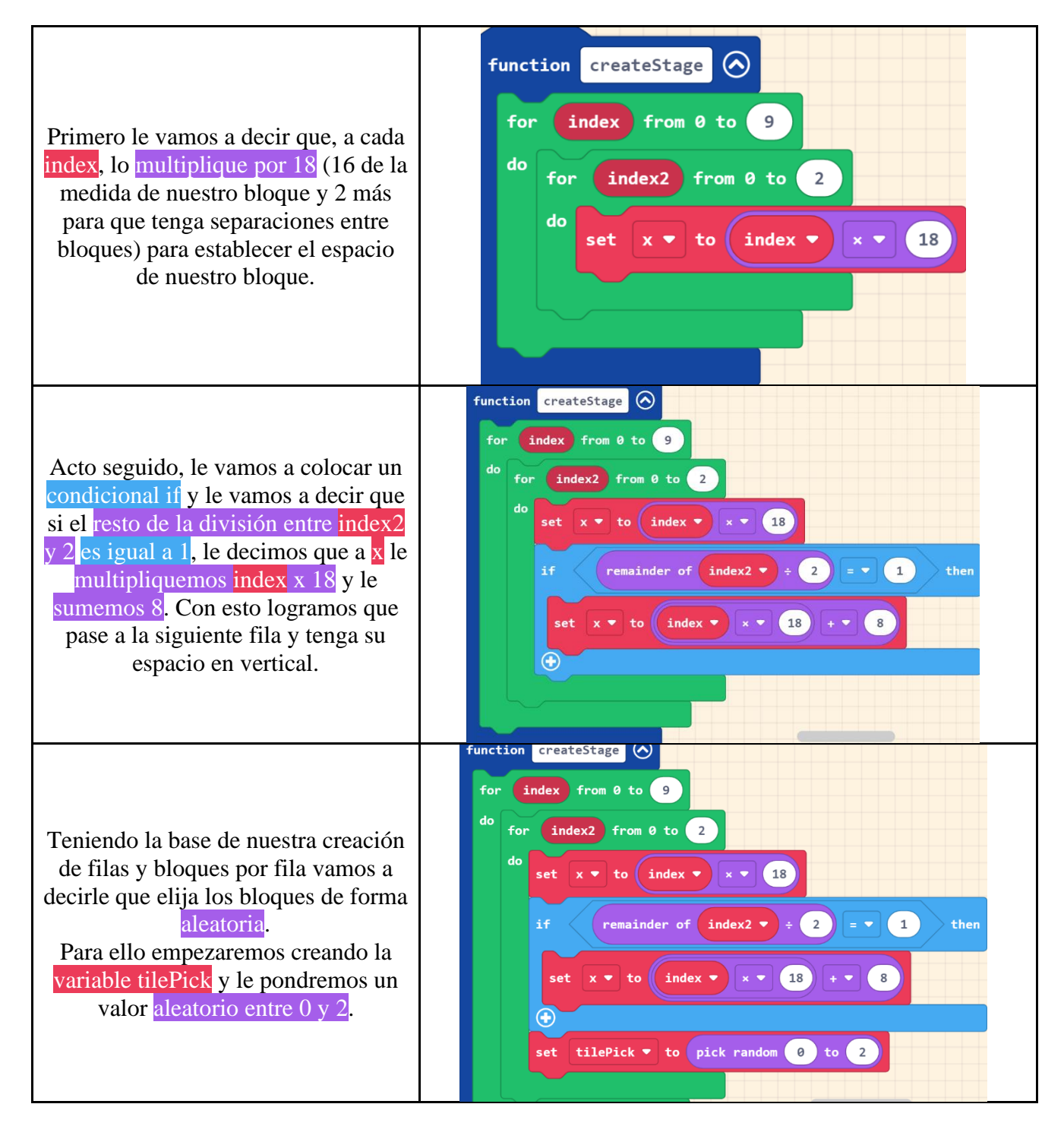

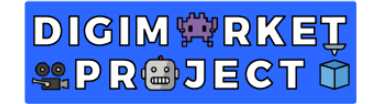

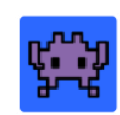

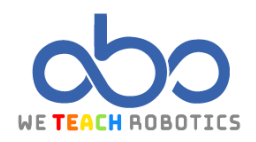

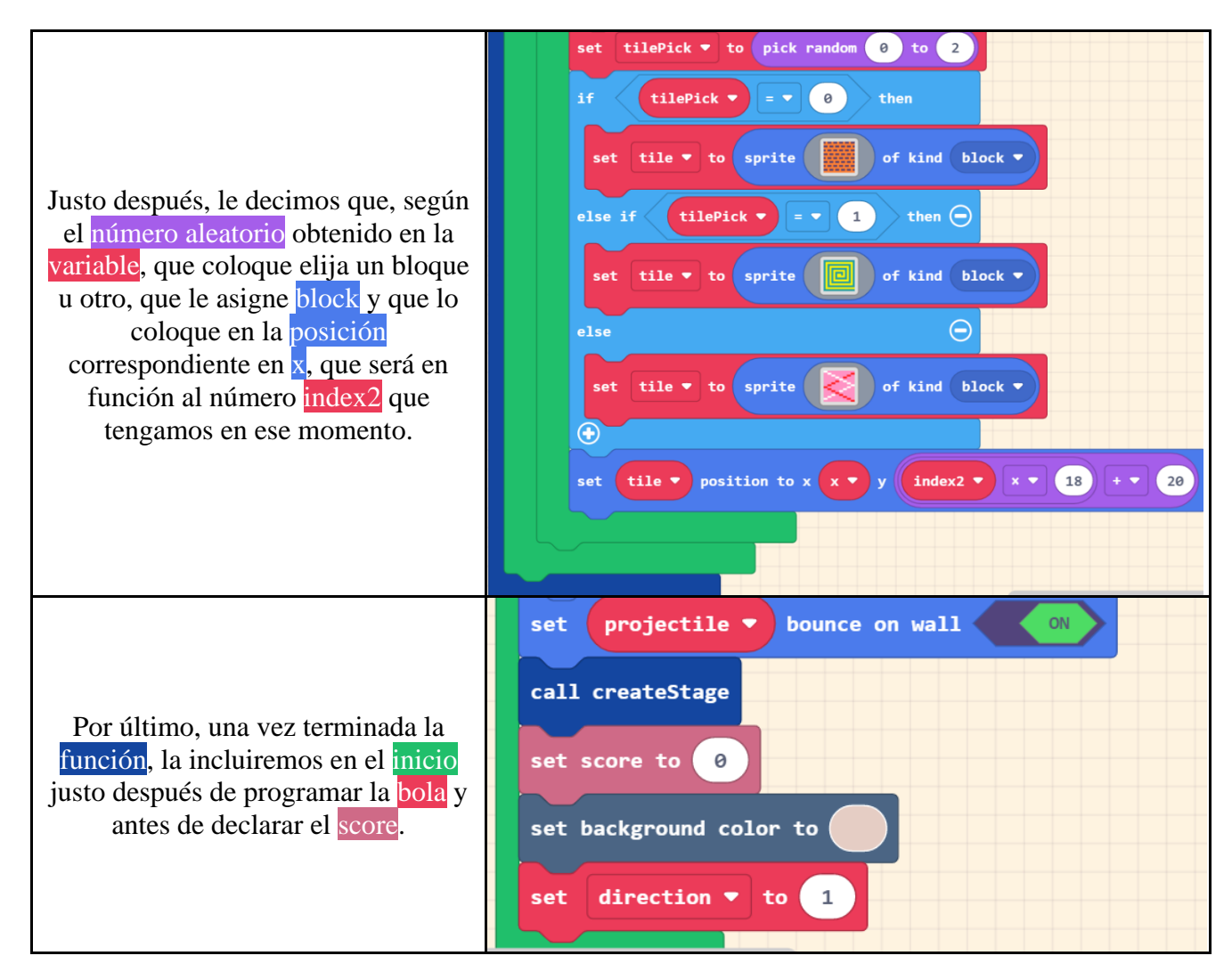

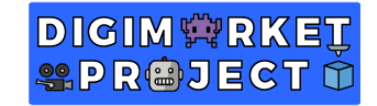

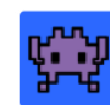

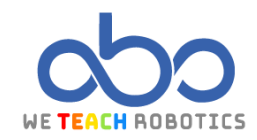

#### CREACIÓN MECÁNICA PELOTA REBOTA CON LA BARRA

Esta mecánica es sencilla, le vamos a decir nuestro juego que en el momento que nuestra pelota (Projectile) toque la barra (Player) que mantenga su velocidad en x pero que cambie su velocidad en y justo en el sentido contrario. Para conseguirlo, solo hay que multiplicar su velocidad en y por -1.

| on sprite of kind Projectile 🕶 overlaps otherSprite of kind Player 💌 |                          |
|----------------------------------------------------------------------|--------------------------|
|                                                                      |                          |
| set sprite velocity to vx sprite vx (velocity x) Vy -1 x V           | sprite vy (velocity y) 🔻 |
|                                                                      |                          |
|                                                                      |                          |
|                                                                      |                          |

#### CREACIÓN MECÁNICA PELOTA REBOTA CON UN BLOQUE

|                                                                                                    | Edit Function                                                                            | 3    |
|----------------------------------------------------------------------------------------------------|------------------------------------------------------------------------------------------|------|
| Para empezar, vamos a crear una                                                                                                    | Add a parameter IT Text IX Boolean I Number III Array I Sprite III Image                 |      |
| función que nos diga donde a golpeado<br>la pelota. Para esto, en la función<br>incluiremos <mark>2 parámetros</mark> de tipo Sprite<br>y le ponemos de nombre sprite<br>(pelota)y otherSprite (bloque).          | function getPos sprite otherSprite                                                       |      |
| Dentro haremos las siguientes<br>comprobaciones.<br>Si la pelota <mark>colisiona</mark> contra la esquina<br>izquierda del bloque o esquina derecha,<br>establecemos direction a 1, si no la<br>establecemos a 0. | function getPos sprite otherSprite ()<br>if sprite x + + + + + + + + + + + + + + + + + + | then |

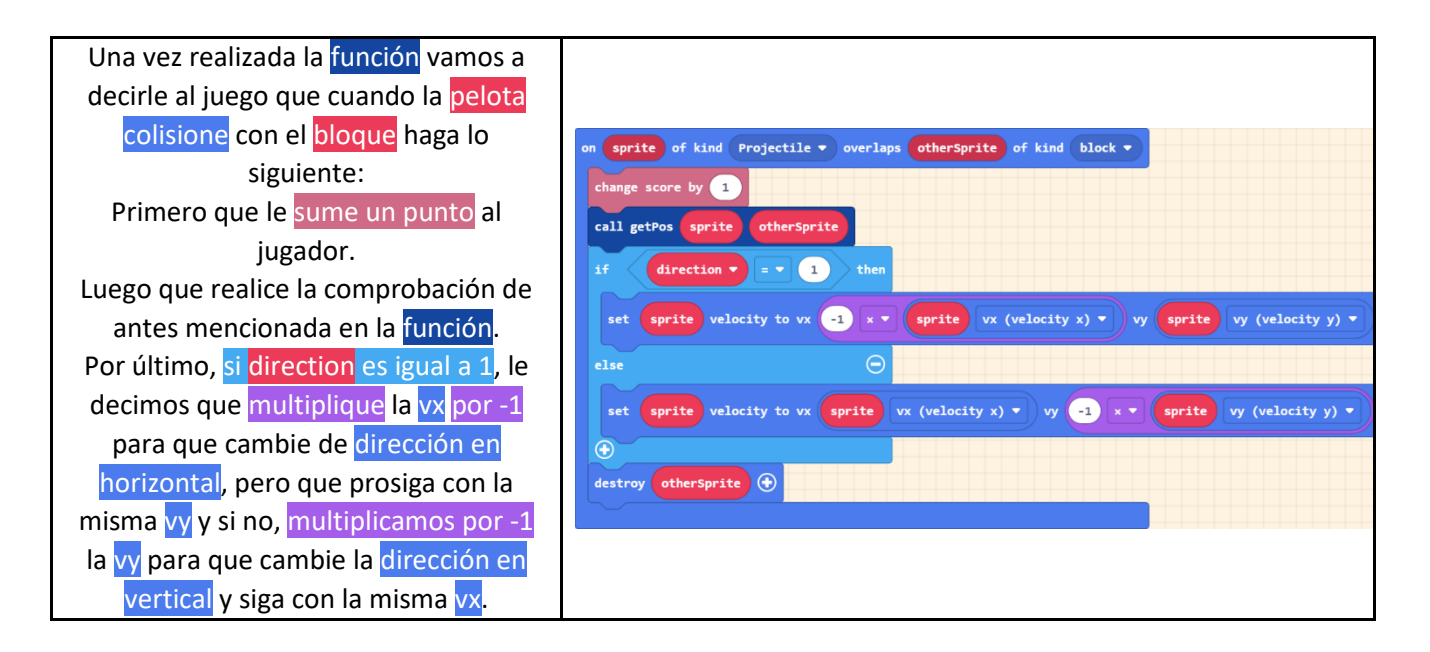

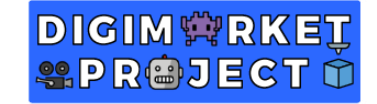

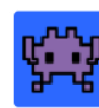

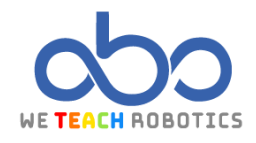

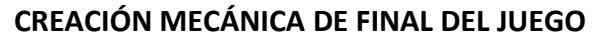

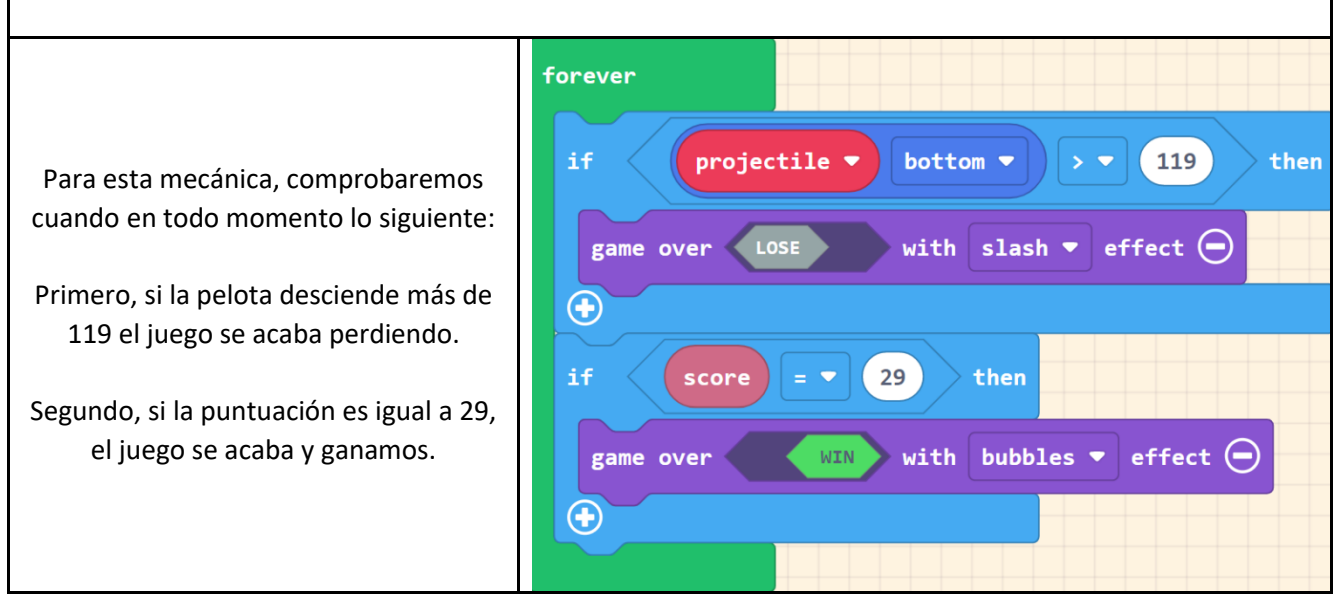

Gracias a esta programación hemos hecho un "Block Out" muy básico. Hemos aprendido a realizar un escenario automáticamente a través de los bucles for, también hemos aprendido a realizar comprobaciones de colisiones y aplicarles distintos efectos. Ahora, es tu turno de personalizarlo y añadirle contenido. Aquí te dejamos el nuestro para que te inspires un poco: https://makecode.com/\_Pj54xtFvfddj

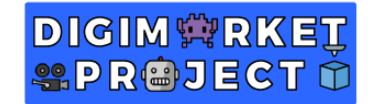

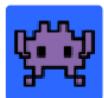

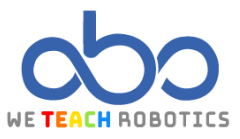

### Glosario

**If-Else**: Sentencia condicional que si se cumple ejecuta una secuencia de instrucciones y otra que omite.

**Operadores de comparación**: Son operadores que comparan un valor a otro y se introducen dentro de una condición.

**Variables**: Es un espacio asociado a un identificador, en ese espacio hay un valor que puede ser modificado.

**Funciones**: Es un subprograma que recoge un conjunto de instrucciones y pueden ejecutarse desde el programa principal haciendo una llamada a él.

Aceleración: Es la variación de velocidad por unidad de tiempo.

Velocidad: Es una magnitud física que relaciona la posición con el incremento de tiempo.

Muros: Objetos o espacios donde los distintos elementos del juego no pueden atravesar.

Puntuación: Puntos totales que obtiene un jugador al realizar ciertas interacciones.